# **INTELLECTUAL PROPERTY POLICY**

# **Step-by-step Instructions on How to Sign the Intellectual Property Policy Agreement in PolicyTech**

#### What is PolicyTech?

PolicyTech is a software program that BU is using to facilitate the Intellectual Property Agreement process.

#### **Browser Recommendation**

Google Chrome is the recommended browser, and these instructions with screenshots were written using Chrome functionality and screenshots. If you use a different browser, the screen images may appear slightly different, as well as the functionality of PolicyTech.

## STEP 1: Accessing PolicyTech via a Login

A. Go to <u>http://bostonuniversity.policytech.com/</u> using a web browser. The screen will become a BU Kerberos login screen where you should enter your BU credentials. Google Chrome is the recommended browser.\*

|                     | BU login name         password         Continue         You have asked to login to bostonuniversity.policytech.com | Enter your Kerberos Login username<br>and password, then press 'Continue' |
|---------------------|----------------------------------------------------------------------------------------------------|---------------------------------------------------------------------------|
| Forgot Password     |                                                                                                    |                                                                           |
| Update Your Account |                                                                                                    |                                                                           |
| Web Login Help      |                                                                                                    |                                                                           |

Once you have succesfully logged into Policytech, you will need to complete the task assigned in the system.

\*Note that these instructions were prepared using Google Chrome for the screen shots. In other browsers, the system may deviate slightly in appearance and functionality.

#### STEP 2: Completing the Assigned Task - The Intellectual Property Policy Agreement

On the home screen in PolicyTech, you will see a section called '**MY TASKS**' - which is a link to the action you need to complete - which is agreeing to the IP Policy and Assigning IP Rights to Boston University as required by the Policy.

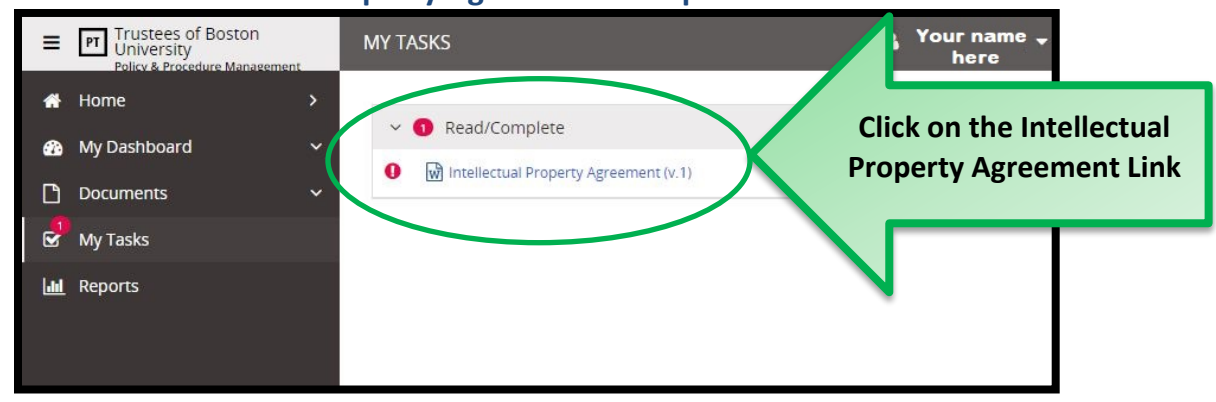

A. Click on 'Intellectual Property Agreement' to open the task.

This will lead you to a screen with the Intellectual Property Policy.

#### **B.** Read through the Policy.

The end of the task will require that you agree to the terms outlined in the Policy.

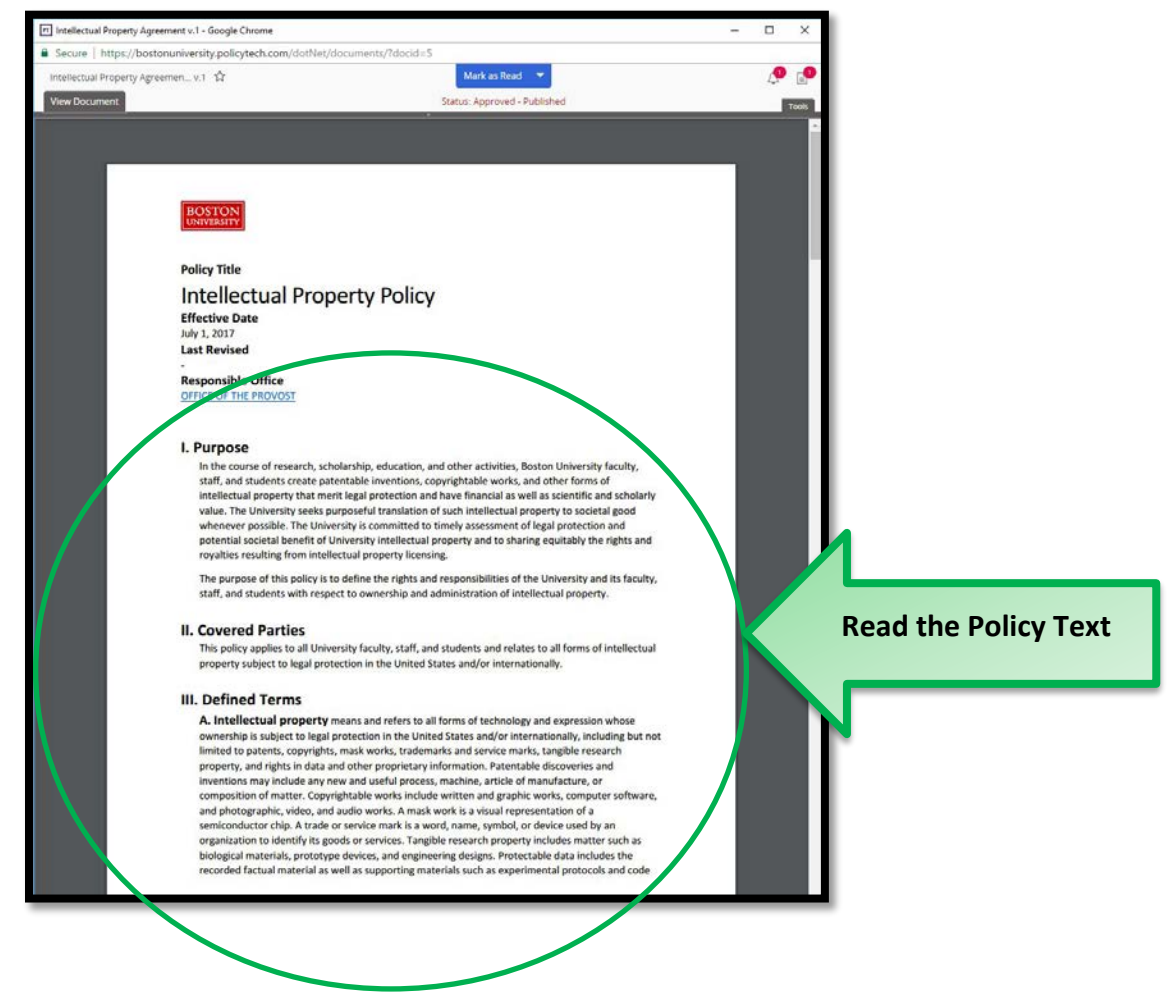

# You need to scroll down all the way to the end of the Policy to ensure you have read all the text.

| ertual Droparty ágraaman y 1 🚸                                                                                                    | Mark as Read                                                                                                    | .0 .0                        |
|----------------------------------------------------------------------------------------------------|----------------------------------------------------------------------------------------------------|------------------------------|
| Decompose                                                                                                    | Construction Diskland                                                                                                    |                              |
| Data Protection Standards<br>Statement of Principles and S<br>Two important federal regula<br>the writing of this Policy are:<br>Bayb-Dole Act or Patent.                                                                                                    | trategies for the Equitable Dissemination of Medical Technologies<br>tions that pertain to University inventions and patents at the time of<br>and Trademark Law Amendments Act (Pub. 1, 96-517, December 12,                                                                                                    |                              |
| 1980)<br>Leahy–Smith America Inv                                                                                                    | ents Act (AIA) (Pub. L. 112-29, September 16, 2012)                                                                                                    |                              |
| VII. History<br>This Policy supersedes the Bo<br>August 1, 2000; and the Pater                                                                                                    | ston University Medical Center Patent Policy and Agreement dated<br>nt Policy/Charles River Campus dated November 12, 1991.                                                                                                    | Scroll throu<br>the Policy t |
| Appendix A: Intellectua<br>Intellectual Property Agreement                                                                                                    | al Property Agreement                                                                                                    | understan<br>its terms       |
| END OF POLICY TEXT<br>Intellectual Property Agreement:<br>Intellectual Property Policy. In corr<br>of funds, space, personnel, emplo<br>accept, and will abide by, and full<br>of that policy that are approved b<br>obligations in relation to any disc<br>hereby assign to the Trustees of E<br>property that is subject to this Po'<br>things necessary and proper on m | greement<br>I affirm that I have received and have read the Boston University<br>nsideration of the provision by Boston University of support in the form<br>syment, facilities, instruction, supervision, or other assistance, I hereby<br>y comply with the policy, including any amendments or modifications<br>by the University in the future, as determinative of my rights and<br>overies or patentable inventions. I further agree to assign and do<br>Boston University all my right, title, and interest in such intellectual<br>licy. I agree to execute and deliver all documents and do any and all<br>by part to effect such assignment. |                              |
| END OF POLICY TEXT                                                                                                    | To Complete This Task:                                                                                                    |                              |
| Select the bl                                                                                                    | ue "Mark as Read" box on the top of                                                                                                    |                              |

# C. Select 'Mark as Read' from the top of the screen.

After you have read the Policy, you need to take the "Questionnaire," which is where you will agree to the IP Policy Agreement Terms.

| Intellectual Property Agreement v.1 - Google Chrome                                                                                                    | Select "Read as Read" |
|----------------------------------------------------------------------------------------------------|-----------------------|
| Secure https://bostonuniversity.policytech.com/dotNet/documents/?docid                                                                                                    | here; You will be     |
| Intellectual Property Agreemen v.1 🏠                                                                                                    | brought to the        |
| View Document Status: Approved - Published                                                                                                    | Questionnaire that    |
|                                                                                                    | contains the IP       |
|                                                                                                    | Agreement language    |
|                                                                                                    |                       |
|                                                                                                    |                       |
| BOSTON                                                                                                    |                       |
| Data Protection Standards                                                                                                    |                       |
| Statement of Principles and Strategies for the Equitable Dissemination of Medical Technologies                                                                                                    |                       |
| Two important federal regulations that pertain to University inventions and patents at the time of the writing of this Policy are:                                                                                       |                       |
| Bayh–Dole Act or Patent and Trademark Law Amendments Act Pub. L 96-517, December 12, 1980)                                                                                                    |                       |
| Leahy-Smith America Invents Act (AIA) (Pub. L. 112-29, September 16, 2012)                                                                                                    |                       |
| VII. History                                                                                                    |                       |
| This Policy supersedes the Boston University Medical Center Pater Policy and Agreement dated August 1, 2000; and the Patent Policy/Charles River Campus dated November 12, 1991.                                         |                       |
| Appendix A: Intellectual Property Agreement                                                                                                    |                       |
| Intellectual Property Agreement                                                                                                    |                       |
| END OF POLICY TEXT                                                                                                    |                       |
| Intellectual Property Agreement                                                                                                    |                       |
| Intellectual Property Agreement: I affirm that I have received and have read the Boston University                                                                                                    |                       |
| Intellectual Property Policy. In consideration of the provision by Bos on University of support in the for<br>of funds, space, personnel, employment, facilities, instruction, supervision, or other assistance, I hereb | rm<br>Iv              |
| accept, and will abide by, and fully comply with the policy, including any amendments or modifications                                                                                                    |                       |
| of that policy that are approved by the University in the future, as differminative of my rights and<br>obligations in relation to any discoveries or patentable inventions. I writer agree to assign and do             |                       |
| hereby assign to the Trustees of Boston University all my right, title and interest in such intellectual<br>property that is subject to this Policy. I agree to execute and deliver all documents and do any and all     |                       |
| things necessary and proper on my part to effect such assignment.                                                                                                    |                       |
| END OF POLICY TEXT                                                                                                    | -                     |
|                                                                                                    |                       |
| To Complete This Task:                                                                                                    |                       |
| Select the blue "Mark as Read" box on the top of                                                                                                    |                       |
| the screen and complete the questionnaire.                                                                                                    |                       |
|                                                                                                    |                       |
|                                                                                                    |                       |

You will be brought to a questionnaire screen where you need read and then agree to the terms as described.

To complete the Task,

# D. Select 'I Agree and Hereby Assign' to agree to the Policy.

| Intellectual Property Agreemenv.1 1 1 1 1 1 1 1 1 1 1 1 1 1 1 1 1                                                                                                     | Intellectual Property Agreemen v1 12<br>View Document Properties Wizard Overview Vew Questionnaire<br>Status: Approved - Published<br>Status: Approved - Published<br>Status: Approved - Published<br>Status: Approved - Published<br>Section 1: General Questions<br>1. Intellectual Property Agreement: I affirm that I have received and have read the Boston University Intellectual Property Policy.<br>In consideration of the provision by Boston University of support in the form of funds, space,<br>personnel, employment, facilities, Instruction, supervision, or other assistance, I hereby<br>accept, and fully comply with the policy, Including any amendments or<br>modifications of that policy that are approved by the University in the future, as determinative<br>of my rights and obligations in relation to any discoveries or patentable inventions. I further<br>agree to assign and oh nereby assign to the Instruction University of support to this Policy. I agree to execute and<br>deliver all documents and do any all things necessary and proper on my part to effect<br>such assignment.<br>Please select "I agree and hereby assign" below to digitally sign the Intellectual Property Agreement.<br>I agree and hereby assign<br>Carcel<br>Carcel                                                                                                    |
|----------------------------------------------------------------------------------------------------|----------------------------------------------------------------------------------------------------|
| Vew Document       Properties Wixard       Overview       Wew Questionnaire       Status: Approved - Published         Steps: 1.Questions & Answers       2.Questionnaire Settings    Section 1: General Questions          A Intellectual Property Agreement: I affirm that I have received and have read the Boston University Intellectual Property Policy.       Intellectual Property Agreement: I affirm that I have received and have read the Boston University Intellectual Property Policy.         In consideration of the provision by Boston University of support in the form of funds, space,       personnel, employment, facilities, instruction, supervision, or other assistance, I hereby         gressonel, employment, facilities, instruction, supervision, or other assistance, I hereby       and will abide by, and fully comply with the policy, including any amendments or         modifications of that policy that are approved by the University in the future, as determinative       of my rights and obligations in relation to any discoveries or patentable inventions. I further         and interest in such intellectual property that is subject to this Policy. I agree to execute and       deliver all documents and do any and all things necessary and proper on my part to effect         such assignment.       Please eaich T agree and hereby assign' below to digitally sign the Intellectual Property Agreement.         I gree and hereby assign       Leiow and contact your Supervisor or the Office of Technology Development in Research Support at otdebused.         I gree and hereby assign       Leiow and contact your Supervi | View Document       Properties Watard       Overview       Wee Questionnaire         Strip: 1.Questione & Answers: 2.Questionnaire       Settion:    Section 1: General Questions          Intellectual Property Agreement: 1 affirm that 1 have received and have read the Boston University Intellectual Property Policy.       Intellectual Property Agreement: 1 affirm that 1 have received and have read the Boston University Intellectual Property Policy.         Intellectual Property Agreement. 1 affirm that 1 have received and have read the Boston University Intellectual Property Policy.       Intellectual Property Agreement. 1 affirm that 1 have received and have read the Boston University Intellectual Property Policy.         Intellectual Property Agreement. 1 affirm that 1 have received and have read the Boston University Intellectual Property Policy.       Intellectual Property Agreement.         Intellectual Property Agreement. facilities, instruction, supervision, or other assistance, I hereby accept, and will abide by, and fully comply with the policy, including any amendments or more argentistic in sch intellectual property Hut, set determinative of my rights and obligations in relation to any discoveries or patentable inventions. I further agree to excute and deliver all documents and do any and all things necessary and proper on my part to effect such assignment.         I yun ave questions or concerns, select "Cancel" below and contact your Supervisor or the Office of Technology Development in Research Support at otd@bu.edu.       Selecct "I Agreee and Hereby assign" below to digitally sign the Intellectual Property Agreement.         I agree and hereby assign?       Largee andhereby assign"                                                                                                    |
| Steps: 1. Questions & Answers 2. Questionnaire Settings Section 1: General Questions 1. Intellectual Property Agreement: I affirm that I have received and have read the Boston University Intellectual Property Policy. In consideration of the provision by Boston University of support in the form of funds, space, personnel, employment, facilities, instruction, supervision, or other assistance, l hereby accept, and will abide by, and fully comply with the policy, including any amendments or modifications of that policy that are approved by the University in the future, as determinative of my rights and obligations in relation to any discoveries or patentable inventions. I further agree to assign and do hereby assign to the Trustees of Boston University all my right, title, and interest in such intellectual property that is subject to this Policy. I agree to execute and deliver all documents and do any and all things necessary and proper on my part to effect such assignment. Please select "agree and hereby assign" below to digitally sign the Intellectual Property Agreement. If you have questions or concerns, select "Cancel" below and contact your Supervisor or the Office of Technology Development in Research Support at otd@bu.edu. I agree and hereby assign Cancel                                                                                                    | Section 1: General Questions         1. Intellectual Property Agreement: I affirm that I have received and have read the Boston University Intellectual Property Policy.         In consideration of the provision by Boston University of support in the form of funds, space,         personnel, employment, facilities, instruction, supervision, or other assistance, I hereby         accept, and will abide by, and fully comply with the policy, including any amendments or         modifications of that policy that are approved by the University in the future, as determinative         of my rights and obligations in relation to any discoveries or patentable inventions. I further         agree to assign and do hereby assign to the Trustees of Boston University all my right, title,         and interest in such inflectual property that is subject to this Policy. Jagree to execute and         deliver all documents and do any and all things necessary and proper on my part to effect         such assignment.         I gree and hereby assign?         Lagree and hereby assign?         Lagree and hereby assign?         Cancel                                                                                                    |
| Section 1: General Questions  1. Intellectual Property Agreement: I affirm that I have received and have read the Boston University Intellectual Property Policy. In consideration of the provision by Boston University of support in the form of funds, space, personnel, employment, facilities, instruction, supervision, or other assistance, I hereby accept, and will abide by, and fully comply with the policy, including any amendments or modifications of that policy that are approved by the University in the future, as determinative of my rights and obligations in relation to any discoveries or patentable inventions. I further agree to assign and do hereby assign to the Trustees of Boston University all my right, title, and interest in such intellectual property that is subject to this Policy. I agree to execute and deliver all documents and do any and all things necessary and proper on my part to effect such assignment. If you have questions or concerns, select "Cancel" below and contact your Supervisor or the Office of Technology Development in Research Support at otd@bu.edu. Igree and hereby assign Cance                                                                                                    | Section 1: General Questions          1. Intellectual Property Agreement: I affirm that I have received and have read the Boston University Intellectual Property Policy. In consideration of the provision by Boston University of support in the form of funds, space, personnel, employment, facilities, instruction, supervision, or other assistance, I hereby accept, and will abide by, and fully comply with the policy, including any amendments or modifications of that policy that are approved by the furure, as determinative of my rights and obligations in relation to any discoveries or patentable inventions. I further agree to assign and do hereby assign to the Trustees of Boston University all my right, title, and interest in such intellectual property that is subject to this Policy. I agree to execute and deliver all documents and do any and all things necessary and proper on my part to effect such assignment. I gree and hereby assign Lagree and hereby assign Cancel Cancel Canc |
| 1. Intellectual Property Agreement: I affirm that I have received and have read the Boston University Intellectual Property Policy.<br>In consideration of the provision by Boston University of support in the form of funds, space,<br>personnel, employment, facilities, instruction, supervision, or other assistance, I hereby<br>accept, and will abide by, and fully comply with the policy, including any amendments or<br>modifications of that policy that are approved by the University in the future, as determinative<br>of my rights and obligations in relation to any discoveries or patentable inventions. I further<br>agree to assign and do hereby assign to the Trustees of Boston University all my right, title,<br>and interest in such intellectual property that is subject to this Policy. I agree to execute and<br>deliver all documents and do any and all things necessary and proper on my part to effect<br>such assignment.<br>If you have questions or concerns, select "Cancel" below and contact your Supervisor or the Office of Technology Development in Research Support at otd@buedu.<br>I agree and hereby assign<br>Cance                                                                                                    | 1. Intellectual Property Agreement: I affirm that I have received and have read the Boston University Intellectual Property Policy.<br>In consideration of the provision by Boston University of support in the form of funds, space,<br>personnel, employment, facilities, instruction, supervision, or other assistance, I hereby<br>accept, and will abide by, and fully comply with the policy, including any amendments or<br>modifications of that policy that are approved by the University in the future, as determinative<br>of my rights and obligations in relation to any discoveries or patentable inventions. I further<br>agree to assign and do hereby assign to the Trustees of Boston University all my right, title,<br>and interest in such intellectual property that is subject to this Policy. I agree to execute and<br>deliver all documents and do any and all things necessary and proper on my part to effect<br>such assignment.<br>Please select "I agree and hereby assign" below to digitally sign the Intellectual Property Agreement.<br>If you have questions or concerns, select "Cancel" below and contact your Supervisor or the Office of Technology Development in Research Support at otd@bu.edu.<br>Lagree and hereby assign<br>Cancel                                                                                                    |
|                                                                                                    | Assign"                                                                                                    |

**Selecting Cancel:** 

If you have questions and are not ready to Agree and Assign, select "Cancel" and you will show up as having not completed the task. For questions or concerns, contact the Office for Technology Development in Research Support at <u>otd@bu.edu</u>. E. Then select 'Submit Answers' to confirm your agreement at the bottom of the screen (labeled #1 below). Another screen will pop up asking you to confirm you would like to 'Submit' your agreement.

| ntellectua | al Property Agreement v.1 - Google Chro                                                                                                    | ome - C                                                                                                    | ×                |
|------------|----------------------------------------------------------------------------------------------------|----------------------------------------------------------------------------------------------------|------------------|
| allessua   | i Froperty Agreements will 177                                                                                                    |                                                                                                    | 0                |
| nvilio e   | Take Questionnaire                                                                                                    | Confirm ¥                                                                                                    |                  |
|            | Minimum passing score: 100%                                                                                                    | Are you sure you want to submit your answers? STEP 2:                                                                                                    |                  |
|            | Section 1: General Questions                                                                                                    | One or more optional questions have not been answered. If desired, return to the questionnaire and complete those questions with a                               | nit 📕            |
|            | 0 1. Intellectual Property Agrin consideration of the provisi personnel, employment, facili accept, and will abide by, and modifications of that policy th of my rights and obligations in agree to assign and do hereby | Return to Questionnaire Submit Answers Answers" from the pop-up for a sign to the Trustees of Boston University all my right, title,                             | om #<br>to<br>sk |
|            | deliver all documents and do a<br>such assignment. Please type y                                                                                                    | a property that is subject to this Policy. Fagree to execute and iny and all things necessary and proper on my part to effect<br>your signature below to affirm. |                  |
|            | 2. Please type in the date belo                                                                                                    | w, month, day, and year.                                                                                                    |                  |
|            | i don't want to!                                                                                                    |                                                                                                    |                  |
|            |                                                                                                    | #1                                                                                                    |                  |
|            |                                                                                                    | STEP 1:                                                                                                    |                  |
|            |                                                                                                    | Select                                                                                                    |                  |
|            |                                                                                                    | "Submit                                                                                                    |                  |
|            |                                                                                                    | Answer" on                                                                                                    |                  |
|            |                                                                                                    | the bottom                                                                                                    |                  |
|            |                                                                                                    | of the page                                                                                                    |                  |
|            |                                                                                                    | Cancel Submit Answers                                                                                                    |                  |

F. You must select 'Mark as Read' one final time after the Questionnaire is complete for the task to be fully completed.

CONGRATULATIONS! YOU HAVE NOW COMPLETED THE TASK.

# **Still Need Help?**

This one-time signing process is being facilitated by the Compliance Services Office.

• Kerberos password login issues:

Contact the IS&T Service Desk by sending an email to <u>ithelp@bu.edu</u> or calling 617-353-HELP (4357).

### • Substantive Policy Questions:

For questions about what it means to "Assign" your Intellectual Property Rights to Boston University, or for other Policy questions, please contact the Office for Technology Development in Research Support at <u>otd@bu.edu</u>.

### • Technical Issues:

If you experience difficulty signing the IP Agreement in PolicyTech, please contact Compliance Services at (617) 358-8090 or through email at <u>comply@bu.edu</u> for assistance.

### • General Information:

For more information, please see the Research Support Webpage - Intellectual Property Policy and Agreement.<sup>1</sup> The site features information and frequently asked questions.

<sup>&</sup>lt;sup>1</sup> Site URL: <u>http://www.bu.edu/researchsupport/project-lifecycle/bring-to-market/intellectual-property-policy-and-agreement/</u>.